| Hubs Office 365 / Google Classrooms                                                                                                    |                 |      |                   |                |         |                                                                                                    |                   |                             |       |
|----------------------------------------------------------------------------------------------------|-----------------|------|-------------------|----------------|---------|----------------------------------------------------------------------------------------------------|-------------------|-----------------------------|-------|
| Nwb     Q       Q All     Videos     Images     News     Shopping     More     Settings     Tools       About 4,820,000 results (0.36 seconds)       hwb.gov.wales        Hwb       Digital Learning for Wales.                                                                                                    |                 |      |                   |                |         | <ol> <li>Teipiwch 'Hwb' mewn i Google a dewiswch<br/>yr opsiwn cyntaf.</li> <li>Type 'Hwb' into Google and click on the first<br/>option.</li> </ol> |                   |                             |       |
| <ul> <li>2. Ewch i'r darn 'Log in' a bydd yn gofyn am enw defnyddiwr a chyfrinair eich plentyn.</li> <li>2. Click on the 'Log in' icon and it will ask for your child's username and password.</li> <li>Hwb<sup>®</sup> II Menu Log in Signup</li> <li>Log in Signup</li> <li>Log in Learning and teaching for Wales</li> <li>The Curriculum for Wales and free educational tools and materials.</li> </ul> |                 |      |                   |                |         |                                                                                                    |                   |                             |       |
| Cliciwch ar eicon 'Office 365' er mwyn cael mynediad i'r holl raglenni isod. Dyma lle mae e-bo<br>plentyn. (Outlook)<br>Click on the 'Office 365' icon to have access to all these programmes below. Here you can fin<br>child's email. (Outlook)                                                                                                    |                 |      |                   |                |         |                                                                                                    |                   | e-bost eich<br>In find your |       |
| Outlook                                                                                                    | OneDrive        | Word | <b>X</b><br>Excel | PowerPoint     | OneNote | <b>T</b> eams                                                                                                    | Class<br>Notebook | S 📓                         | Forms |
| E-mail                                                                                                    | Files<br>(work) | Word | Excel             | Power<br>point |         |                                                                                                    |                   | Blog<br>writing             | Forms |
| Cliciwch ar yr eicon <b>'Google for Education'</b> er mwyn cael mynediad i adnoddau Google.<br>Click on the ' <b>Google for Education'</b> icon to gain access to different Google programmes.                                                                                                    |                 |      |                   |                |         |                                                                                                    |                   |                             |       |
| Geogle for<br>Education Just2easy                                                                                                    |                 |      |                   |                |         |                                                                                                    |                   |                             |       |
| Cliciwch ar yr eicon <b>'Just2easy'</b> er mwyn cael mynediad i'r holl raglenni hyn.<br>Click on the ' <b>Just2easy'</b> icon to gain access to all these programmes.                                                                                                    |                 |      |                   |                |         |                                                                                                    |                   |                             |       |